# Shibaura Machine

Customer Portal Instruction Manual

2025

Version 1.3

# Index

| Account and Contact Information                         | 3    |
|---------------------------------------------------------|------|
| Creating a User name and log in                         |      |
| How to see your profile information                     |      |
| How to change your E-Mail address                       |      |
| How to change your password                             |      |
| Sorting and Seach Functionality                         | 8    |
| Blue column headers provide sorting capabilities        |      |
| Blue characters provide a link to additional data       |      |
| How to filter the data using the search windows         |      |
| Navigation Tabs                                         | 9    |
| Asset Information (Machines)                            | . 10 |
| Asset List                                              |      |
| How to input your machine / building naming conventions |      |
| How to create a case from an asset                      |      |
| Case Information                                        | . 14 |
| How to see Active, All and Resolved case views          |      |
| How to create a new case                                |      |
| How to reopen a resolved case                           |      |
| How to make a Portal Comment                            |      |
| Quotation Information                                   | . 17 |
| How to see active or recently expired quote views       |      |
| How to see the Quote details                            |      |
| Work Order Information                                  | . 18 |
| How to see active or completed Work Order views         |      |
| When is a field service tech is scheduled to be onsite  |      |
| Sales Order Information                                 | . 19 |
| How to see active or Delivered Sales Order views        |      |
| How to see the Sales Order details                      |      |
| Order Tracking                                          | . 20 |
| How to look up Tracking Information of a part           |      |
| Invoice/ Credit                                         | . 21 |
| How to see invoice information                          |      |
| Portal Comment                                          | . 22 |
| Portal comment notifications                            |      |

#### **Account and Contact Information**

#### Creating a User name and log in

#### 1. Invitation email – Click on here

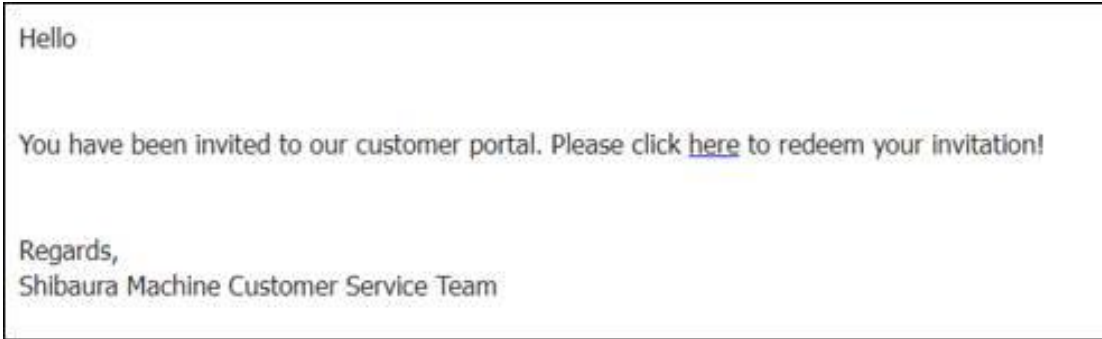

2. Viewing the redeem invitation page. Click Register

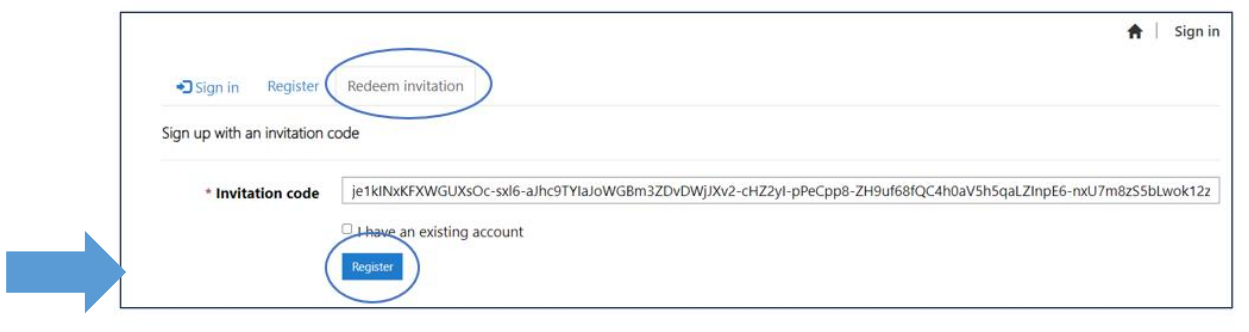

3. Complete the registration page by inputting a Username and Password. Then Click Register

|                                               |                                                                     |                                                                                            | <b>A</b> |
|-----------------------------------------------|---------------------------------------------------------------------|--------------------------------------------------------------------------------------------|----------|
| OSign in Register                             | Redeem invitation                                                   |                                                                                            |          |
| Redoeming code: je1klM<br>nxU7m8zSSbLwok12zil | xXFXWGUXsOc-sxi6-aJhc9TY1aJoWGBn<br>2Y1gipkwSqOnHk-g4CoxVF4djOwRs2n | n3ZDvDWjJXv2-cHZ2yI-pPeCpp8-ZH9uf68fQC4h0aV5h5qaLZInpE6-<br>13mOsH3xMLdL1xQxXdTt2y3YmSZGo- |          |
| Register for a new local ac                   | count                                                               | Register using an external account                                                         |          |
| * Email                                       | name@company.com                                                    | Acces AD                                                                                   |          |
| * Usemame                                     |                                                                     |                                                                                            |          |
|                                               |                                                                     |                                                                                            |          |
| * Password                                    |                                                                     |                                                                                            |          |

4. Once registered visit please visit the portal website at <u>https://shibauracsportal.powerappsportals.com</u> to confirm your email address. Select your name in the upper right corner, then click Profile. Then Click Confirm Email.

| Assets │ Case                  | A Quotes Work Orders Sales Orders                                                                                                | Order Tracking   Invoices / Credits   Contact Name2 -                                                               |  |
|--------------------------------|----------------------------------------------------------------------------------------------------|----------------------------------------------------------------------------------------------------|--|
| Home > Profile                 |                                                                                                    | Profile<br>Parent Account<br>Sign out                                                                               |  |
| Contact Name2                  | Please provide some information about yo<br>The <b>First Name</b> and <b>Last Name</b> you provid<br>ideas you make on the site. | urself.<br>de will be displayed alongside any comments, forum posts, or                                             |  |
| Profile<br>Parent Account      | The Email Address and Phone number are<br>Your Organization is required, and a Title<br>posts.                                   | required but will not be displayed on the site.<br>is optional. They will be displayed with your comments and forum |  |
| Security                       | • Your email requires confirmation.                                                                                              | 🗷 Confirm Email                                                                                                    |  |
| Change Password                | First Name *                                                                                                    | Last Name *                                                                                                    |  |
| Change Email                   | Contact                                                                                                    | Name2                                                                                                    |  |
| Manage External Authentication | E-mail *<br><u>ContactName@Email.com</u>                                                                                         | Business Phone * Provide a telephone number                                                                         |  |
|                                | Title                                                                                                    | Web Site                                                                                                    |  |

5. Upon clicking the Confirm Email button, you will receive an email containing a link to verify your email address. Please Click the Complete Registration link in the email to finalize the confirmation process.

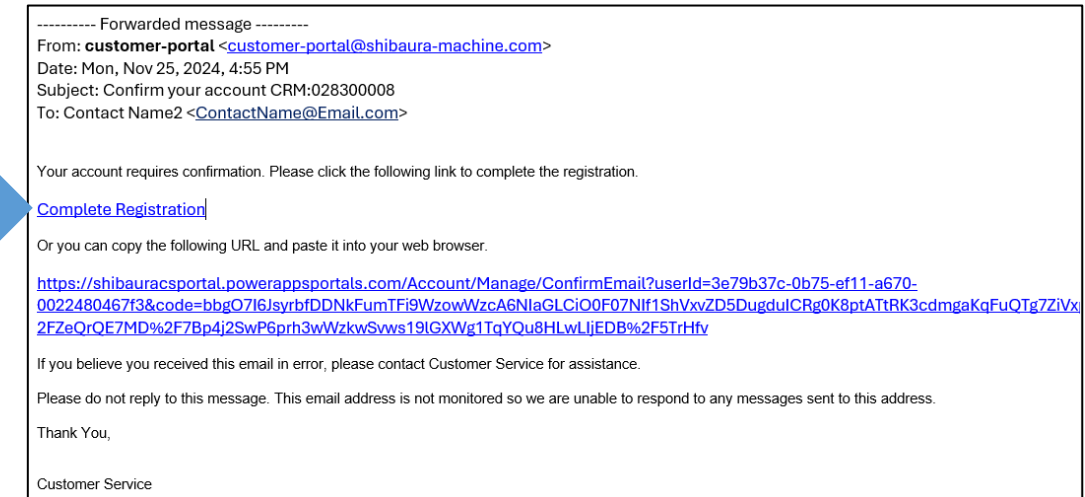

#### How to see your profile information

1. Select your name in the upper right corner, then click Profile

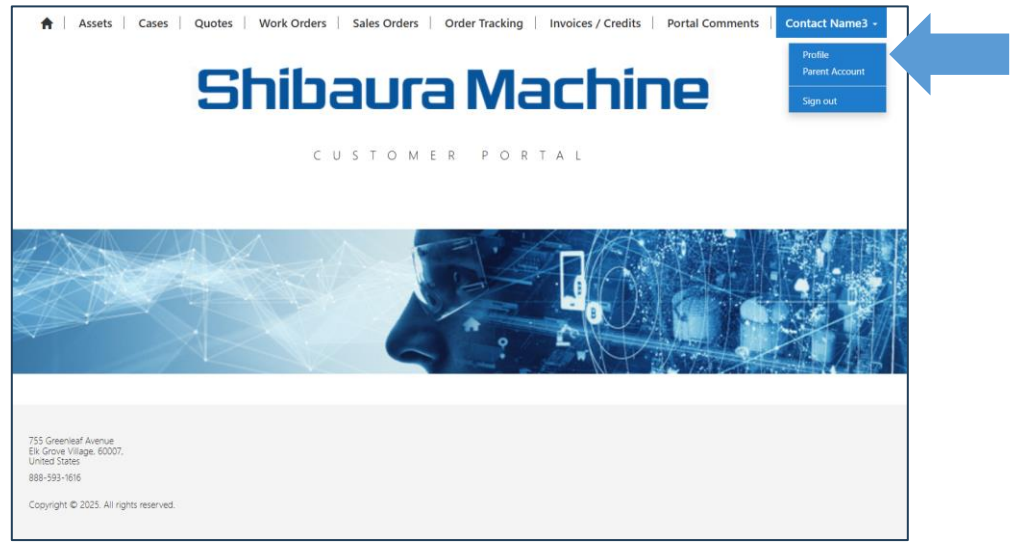

2. You can view and change your contact details. If a change is made, click Submit for the new information to be saved.

| Profile                       |                                                  |                                                                           |                                                                                             |
|-------------------------------|--------------------------------------------------|---------------------------------------------------------------------------|---------------------------------------------------------------------------------------------|
|                               | Please provide some in                           | formation about yourself.                                                 |                                                                                             |
| Contact Name                  | The First Name and La<br>ideas you make on the   | <b>ist Name</b> you provide will be di<br>site.                           | splayed alongside any comments, forum posts, or                                             |
| Profile                       | The Email Address and<br>Your Organization is re | d Phone number are required b<br>equired, and a <b>Title</b> is optional. | ut will not be displayed on the site.<br>They will be displayed with your comments and foru |
| Parent Account                | posts.                                           |                                                                           |                                                                                             |
| Security                      | • Your email require                             | s confirmation.                                                           | 🖾 Confirm Emai                                                                              |
| hange Password                | First Name *                                     |                                                                           | Last Name *                                                                                 |
| hange Email                   | Contact                                          |                                                                           | Name                                                                                        |
| anna Frénnal Arékaréine       | E-mail *                                         |                                                                           | Business Phone *                                                                            |
| anage External Authentication | customer@email.c                                 | com                                                                       | Provide a telephone number                                                                  |
|                               | Title                                            |                                                                           | Web Site                                                                                    |
|                               |                                                  |                                                                           |                                                                                             |
|                               | Organization Nam                                 | e                                                                         |                                                                                             |
|                               | Organization Nam                                 |                                                                           |                                                                                             |
|                               |                                                  |                                                                           |                                                                                             |
|                               | Nickname                                         |                                                                           |                                                                                             |
|                               |                                                  |                                                                           |                                                                                             |
|                               | Public Profile Copy                              | y                                                                         |                                                                                             |
|                               |                                                  |                                                                           |                                                                                             |
|                               |                                                  |                                                                           |                                                                                             |
|                               |                                                  |                                                                           |                                                                                             |
|                               |                                                  |                                                                           |                                                                                             |
|                               |                                                  |                                                                           |                                                                                             |
|                               |                                                  |                                                                           |                                                                                             |
|                               |                                                  |                                                                           |                                                                                             |
|                               |                                                  |                                                                           | le                                                                                          |
|                               |                                                  |                                                                           |                                                                                             |
|                               | Preferred Languag                                | je                                                                        |                                                                                             |
|                               |                                                  |                                                                           | ٩                                                                                           |
|                               |                                                  |                                                                           |                                                                                             |
|                               |                                                  |                                                                           |                                                                                             |
|                               | Submit                                           |                                                                           |                                                                                             |

# How to change your E-Mail address

# 1. Select Change E-Mail

| Contact Name     Profile   Parent Account     Image Esternal Authentication     First Name *   Last Name *   Contact   Name   First Name *   Last Name *   Contact   Name   E-mail *   Business Phone *   Provide a telephone number   Title   Web Site   Organization Name   Display Contact Name   Provide a telephone number                                                                                                    |                            | Please provide some information about y                           | ourself.                                                 |
|----------------------------------------------------------------------------------------------------|----------------------------|-------------------------------------------------------------------|----------------------------------------------------------|
| Profile   Profile   Parent Account                                                                                                    | Contact Name               | The First Name and Last Name you provide as you make on the site. | vide will be displayed alongside any comments, forum p   |
| Profile       Your Organization is required, and a Title is optional. They will be displayed with your comment posts.                                                                                                    |                            | The Email Address and Phone number a                              | re required but will not be displayed on the site.       |
| Parent Account                                                                                                    | Profile                    | Your Organization is required, and a Titl                         | e is optional. They will be displayed with your comments |
|                                                                                                    | Parent Account             | posts.                                                            |                                                          |
| Security  Change Password  Change Email  Manage External Authentication  First Name *  Contact  Contact  E-mail *  Business Phone *  Customer@email.com  Provide a telephone number  Title  Veb Site  COrganization Name  Nickname  Public Profile Copy                                                                                                    |                            | • Your email requires confirmation.                               | <b>2</b>                                                 |
| hange Password   nange Email   anage External Authentication     First Name *   Contact   Name   Business Phone *   customer@email.com   Provide a telephone number   Title   Web Site   Organization Name   Nickname   Public Profile Copy                                                                                                    | Security                   |                                                                   |                                                          |
| e Email  e Email  E-mail  E-mail E-mail E-mail E-mail E-mail E-mail E-mail E-mail E-mail E-mail E-mail E-mail E-mail E-mail E-mail E-mail E-mail E-mail E-mail E-mail | e Password                 | First Name *                                                      | Last Name *                                              |
| E-mail * Business Phone *  E-mail * Business Phone *  E-mail * Business Phone *  Customer@email.com  Title  Veb Site  Corganization Name  Nickname  Public Profile Copy                                                                                                    | e Email                    | Contact                                                           | Name                                                     |
| ge External Authentication                                                                                                    |                            | E-mail *                                                          | Business Phone *                                         |
| Title Web Site Organization Name Nickname Public Profile Copy                                                                                                    | ge External Authentication | customer@email.com                                                | Provide a telephone number                               |
| Organization Name Nickname Public Profile Copy                                                                                                    |                            | Title                                                             | Web Site                                                 |
| Organization Name Nickname Public Profile Copy                                                                                                    |                            |                                                                   |                                                          |
| Nickname<br>Public Profile Copy                                                                                                    |                            | Organization Name                                                 |                                                          |
| Public Profile Copy                                                                                                    |                            | Nickname                                                          |                                                          |
| Public Profile Copy                                                                                                    |                            |                                                                   |                                                          |
| гивис Profile Copy                                                                                                    |                            |                                                                   |                                                          |
|                                                                                                    |                            | Public Profile Copy                                               |                                                          |
|                                                                                                    |                            |                                                                   |                                                          |
|                                                                                                    |                            |                                                                   |                                                          |
|                                                                                                    |                            |                                                                   |                                                          |
|                                                                                                    |                            |                                                                   |                                                          |
|                                                                                                    |                            |                                                                   |                                                          |
|                                                                                                    |                            |                                                                   |                                                          |
|                                                                                                    |                            |                                                                   |                                                          |
|                                                                                                    |                            | Preferred Language                                                |                                                          |
| Preferred Language                                                                                                    |                            |                                                                   |                                                          |
| Preferred Language                                                                                                    |                            |                                                                   |                                                          |
| Preferred Language                                                                                                    |                            |                                                                   |                                                          |

2. Input new E-Mail address, then click Change and confirm email

| Change Email                   |         |                       |
|--------------------------------|---------|-----------------------|
| Contact Name                   | * Email | customer100@email.com |
| Profile                        |         |                       |
| Parent Account                 |         |                       |
| Security                       |         |                       |
| Change Password                |         |                       |
| Change Email                   |         |                       |
| Manage External Authentication |         |                       |

# How to change your password

1. Select Change Password

|                              | Please provide some information about you                               | urself.                                            |
|------------------------------|-------------------------------------------------------------------------|----------------------------------------------------|
| Contact Name                 | The First Name and Last Name you provide<br>ideas you make on the site. | le will be displayed alongside any comments, foru  |
|                              | The Email Address and Phone number are                                  | required but will not be displayed on the site.    |
| Profile                      | Your Organization is required, and a Title is                           | is optional. They will be displayed with your comm |
| Parent Account               | posts.                                                                  |                                                    |
|                              | • Your email requires confirmation.                                     |                                                    |
| Security                     |                                                                         |                                                    |
| hange Password               | First Name *                                                            | Last Name *                                        |
|                              | Contact                                                                 | Name                                               |
| ange cmail                   | E-mail *                                                                | Business Phone *                                   |
| nage External Authentication | customer@email.com                                                      | Provide a telephone number                         |
|                              | Title                                                                   | Wab Site                                           |
|                              | nue                                                                     | web Site                                           |
|                              |                                                                         |                                                    |
|                              | Organization Name                                                       |                                                    |
|                              |                                                                         |                                                    |
|                              | Nickname                                                                |                                                    |
|                              |                                                                         |                                                    |
|                              | Public Profile Conv                                                     |                                                    |
|                              | Tublic Frome Copy                                                       |                                                    |
|                              |                                                                         |                                                    |
|                              |                                                                         |                                                    |
|                              |                                                                         |                                                    |
|                              |                                                                         |                                                    |
|                              |                                                                         |                                                    |
|                              |                                                                         |                                                    |
|                              |                                                                         |                                                    |
|                              |                                                                         |                                                    |
|                              | Preferred Language                                                      |                                                    |
|                              |                                                                         |                                                    |
|                              |                                                                         |                                                    |
|                              |                                                                         |                                                    |

2. Input Old Password, New Password and Confirm Password, then click Change password.

| Change Passwoi                 | rd |                            |                 |
|--------------------------------|----|----------------------------|-----------------|
| Contact Name                   |    | Username<br>* Old Password | Sunday          |
| Profile                        |    | * New Password             |                 |
| Parent Account                 |    | * Confirm Password         | Change password |
| Security                       |    |                            |                 |
| Change Password                |    |                            |                 |
| Change Email                   | θ  |                            |                 |
| Manage External Authentication |    |                            |                 |

# Sorting and Seach Functionality

# Blue column headers provide sorting capabilities

1. Click on blue column headers to change how the data is sorted

| Cases                 |                  |           |          |          |                   |                   |                 |
|-----------------------|------------------|-----------|----------|----------|-------------------|-------------------|-----------------|
| Resolved Cases - Port | tal <del>-</del> |           |          |          |                   | ٩                 | Create a Case   |
| Case Title            | Case Number      | Case Type | Priority | Status   | Created On 🕹      | Resolved Date     | Contact         |
| adfafas               | CAS-73293-S7W5D7 | Service   | Medium   | Resolved | 8/8/2024 11:36 AM | 8/9/2024 11:06 AM | Contact<br>Name |
| PO Status Update      | CAS-73251-L3L1V2 | Parts     | Medium   | Resolved | 8/8/2024 7:52 AM  | 8/8/2024 11:15 AM |                 |
| PO Status Update      | CAS-72813-P4N0X4 | Parts     | Medium   | Resolved | 8/2/2024 10:13 AM | 8/2/2024 10:27 AM |                 |

#### Blue characters provide a link to additional data

1. Click on the blue link to see the case details

| Cases                    |                  |           |          |          |                   |                   |                 |
|--------------------------|------------------|-----------|----------|----------|-------------------|-------------------|-----------------|
| Resolved Cases - Portal- |                  |           |          |          |                   | ٩                 | Create a Case   |
| Case Title               | Case Number      | Case Type | Priority | Status   | Created On 🕇      | Resolved Date     | Contact         |
| adfafas                  | CAS-73293-S7W5D7 | Service   | Medium   | Resolved | 8/8/2024 11:36 AM | 8/9/2024 11:06 AM | Contact<br>Name |
| PO Status Update         | CAS-73251-L3L1V2 | Parts     | Medium   | Resolved | 8/8/2024 7:52 AM  | 8/8/2024 11:15 AM |                 |
| PO Status Update         | CAS-72813-P4N0X4 | Parts     | Medium   | Resolved | 8/2/2024 10:13 AM | 8/2/2024 10:27 AM |                 |

#### How to filter the data using the search windows

 In the search window input the characters you would like to use to filter the data. Use an \* before or after as a wild card, then click the magnifying glass to view the results.

| Cases                      |                  |           |          |          |                   | ٩                 | Create a Case   |
|----------------------------|------------------|-----------|----------|----------|-------------------|-------------------|-----------------|
| IE Resolved Cases - Portal | Case Number      | Case Type | Priority | Status   | Created On ↓      | Resolved Date     | Contact         |
| adfafas                    | CAS-73293-S7W5D7 | Service   | Medium   | Resolved | 8/8/2024 11:36 AM | 8/9/2024 11:06 AM | Contact<br>Name |
| PO Status Update           | CAS-73251-L3L1V2 | Parts     | Medium   | Resolved | 8/8/2024 7:52 AM  | 8/8/2024 11:15 AM |                 |
| PO Status Update           | CAS-72813-P4N0X4 | Parts     | Medium   | Resolved | 8/2/2024 10:13 AM | 8/2/2024 10:27 AM |                 |

# **Navigation Tabs**

Navigation tabs at the top of the page direct you to the different areas of the portal

1. Click on any of the tabs to be directed to that area.

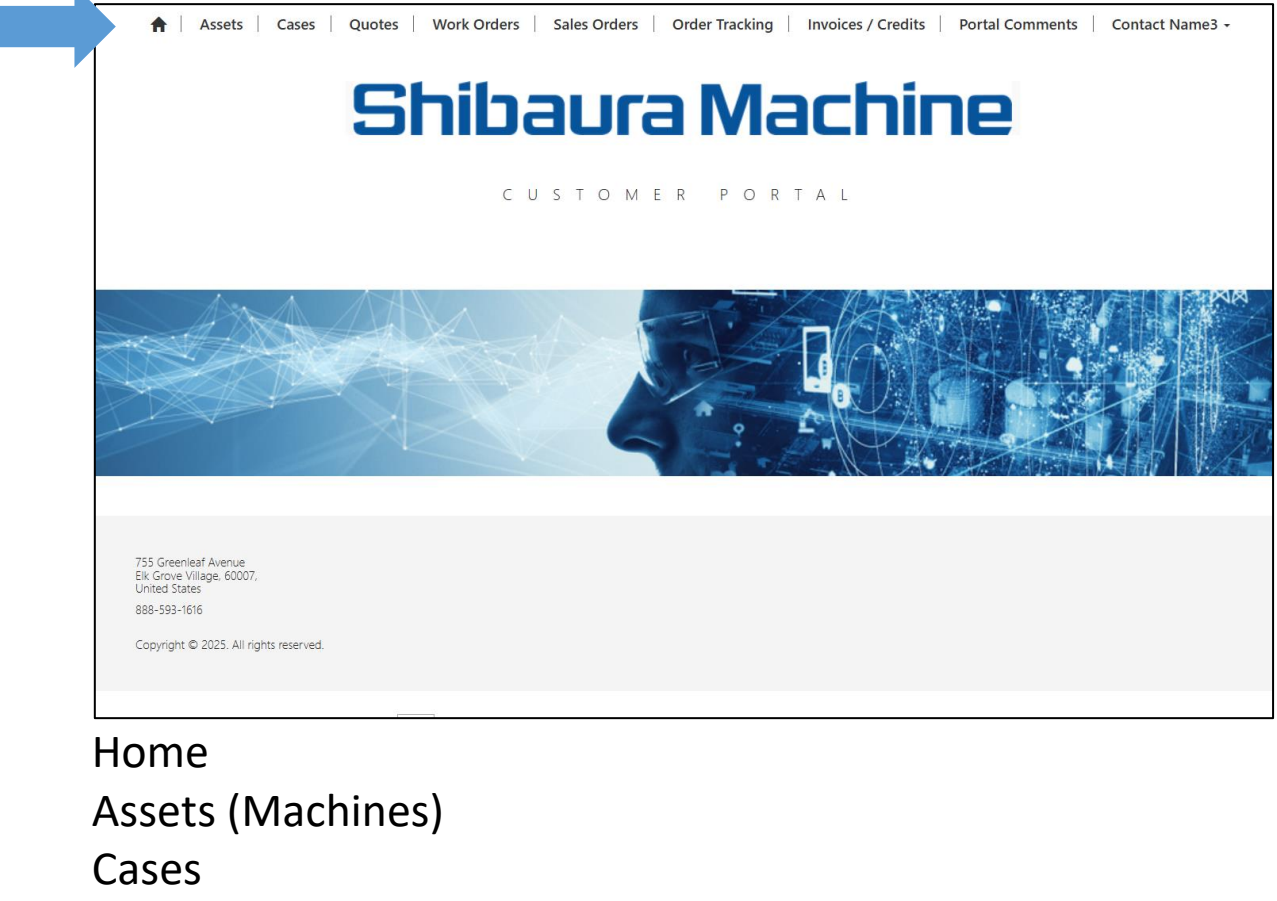

Quotes

Work Orders

Sales Orders

Order Tracking

Invoices/Credits

**Portal Comments** 

**User Information** 

# **Assets (Machines)**

**Asset List** - Provides a list of all your assets including; machine model, serial number, manufacturing number (if appropriate), warranty information, your machine name and plant/building

| Assets                                                    |               |              |                   |                               |                          |                |
|-----------------------------------------------------------|---------------|--------------|-------------------|-------------------------------|--------------------------|----------------|
|                                                           |               |              |                   |                               |                          | c              |
| Service Location<br>Composite<br>(Functional<br>Location) | Machine Model | Serial No. 🕇 | Manufacturing No. | Customer Warranty<br>End Date | Customer Machine<br>Name | Plant/Building |
| 36 EAST BERNE<br>STREET, BERNE, NE,<br>USA                | DC500J-MS     | 8T1E77       |                   | 3/1/2008                      | 500T #1                  | #2             |
| 36 EAST BERNE<br>STREET, BERNE, NE,<br>USA                | DC500J-MS     | 8T1E26       |                   | 12/1/2012                     | 500T #2                  | #2             |
| 36 EAST BERNE<br>STREET, BERNE, NE,<br>USA                | DC350J-MS     | 8T1D20       |                   | 12/1/2012                     | 350T #2                  | #1             |
| 36 EAST BERNE<br>STREET, BERNE, NE,<br>USA                | DC350J-MS     | 8T1D21       |                   | 3/1/2008                      | 350T #1                  | #1             |

#### How to input your machine / building naming conventions

1. Click on the appropiate asset to see the Edit Asset page

| Assets                                                    |               |              |                   |                               |                          |                |   |
|-----------------------------------------------------------|---------------|--------------|-------------------|-------------------------------|--------------------------|----------------|---|
|                                                           |               |              |                   |                               |                          |                | ٩ |
| Service Location<br>Composite<br>(Functional<br>Location) | Machine Model | Serial No. 🕇 | Manufacturing No. | Customer Warranty<br>End Date | Customer Machine<br>Name | Plant/Building |   |
| 36 EAST BERNE<br>STREET, BERNE, NE,<br>USA                | DC500J-MS     | 8T1E77       |                   | 3/1/2008                      | 500T #1                  | #2             |   |
| 36 EAST BERNE<br>STREET, BERNE, NE,<br>USA                | DC500J-MS     | 8T1E26       |                   | 12/1/2012                     | 500T #2                  | #2             |   |
| 36 EAST BERNE<br>STREET, BERNE, NE,<br>USA                | DC350J-MS     | 8T1D20       |                   | 12/1/2012                     | 350T #2                  | #1             |   |
| 36 EAST BERNE<br>STREET, BERNE,NE,<br>USA                 | DC350J-MS     | 8T1D21       |                   | 3/1/2008                      | 350T #1                  | #1             |   |

- 2. Fill in the appropiate Customer Machine Name and Plant/Building fields with your naming conventions
- 3. Click on Submit and the bottom of the page to save the updated data.

| Asset Id                       |             | Customer Ma              | thine Name     |                | machiNetCloud I  | Project ID |
|--------------------------------|-------------|--------------------------|----------------|----------------|------------------|------------|
| 8/T I E77                      |             | 500T #2                  |                |                | -                |            |
|                                |             | Plant/Building           | 1              |                | Subscription Typ | e          |
| Customer*                      |             | #2                       |                |                | Select           |            |
|                                |             | Division                 |                |                | Duration         |            |
| AX Number                      |             | Diecasting               |                |                | _                |            |
| 6067                           |             |                          |                |                | Ead Date         |            |
| Machine Model                  |             |                          |                |                | End Date         |            |
| DC500J-MS                      |             |                          |                |                |                  |            |
| Serial No.                     |             |                          |                |                |                  |            |
| 8/11/1277                      |             |                          |                |                |                  |            |
| Manufacturing No.              |             |                          |                |                |                  |            |
| _                              |             |                          |                |                |                  |            |
| Customer Warranty Start Date   | ,           |                          |                |                |                  |            |
| 3/1/2007                       |             |                          |                |                |                  |            |
| Customer Warranty End Date     |             |                          |                |                |                  |            |
| 3/1/2008                       |             |                          |                |                |                  |            |
| Cases                          |             |                          |                |                |                  | c          |
| Case Title                     | Case Number | Case Type                | Priority       | Status Reason  | Created On 🖡     | Contact    |
| There are no records to displa | Ŋ.          |                          |                |                |                  |            |
|                                |             |                          |                |                |                  |            |
| Work Orders                    |             |                          |                |                |                  |            |
| Number Work Order Ty           | ype +       | Primary Incident<br>Type | Primary Incide | nt Description |                  | Status     |
|                                |             |                          |                |                |                  |            |

# How to create a case from an asset

1. From the edit asset page, Click on the Create button.

| isset in                     |             | Customer Mac   | hine Name |               | machiNetCloud Pr  | oject ID      |  |
|------------------------------|-------------|----------------|-----------|---------------|-------------------|---------------|--|
| IT 1E77                      |             | 500T #2        |           |               | -                 |               |  |
| Customer *                   |             | Plant/Building |           |               | Subscription Type |               |  |
| LLC                          |             | #2             |           |               | Select            |               |  |
| AX Number                    |             | Division       |           |               | Duration          |               |  |
| LLC7                         |             | Diecasting     |           |               | -                 |               |  |
|                              |             |                |           |               | End Date          |               |  |
| Machine Model                |             |                |           |               | -                 |               |  |
| DC5000-MS                    |             |                |           |               |                   |               |  |
| Serial No.                   |             |                |           |               |                   |               |  |
| BIT 1 E77                    |             |                |           |               |                   |               |  |
| Manufacturing No.            |             |                |           |               |                   |               |  |
| _                            |             |                |           |               |                   |               |  |
| Customer Warranty Start Date | ,           |                |           |               |                   |               |  |
| 3/1/2007                     |             |                |           |               |                   |               |  |
| Customer Warranty End Date   |             |                |           |               |                   |               |  |
| 8/1/2008                     |             |                |           |               |                   |               |  |
|                              |             |                |           |               |                   |               |  |
| -                            |             |                |           |               |                   |               |  |
| Cases                        |             |                |           |               |                   | Oferte        |  |
|                              |             |                |           |               |                   | <b>Create</b> |  |
| Case Title                   | Case Number | Case Type      | Priority  | Status Reason | Created On 🕹      | Contact       |  |

2. From the Open a New Case form; Input a Case Title, select a Cast Type, Priority, Complete the description, the asset will automatically be selected, however you can change the Contact if necessary. Once all the information is completed, click on the Sumit button at the bottom of the page.

| summary     |   |                   |
|-------------|---|-------------------|
| Status      |   | Customer *        |
| New         |   | LLC               |
| Case Number |   | Assets            |
| _           |   | 8T1E77-           |
| Case Title  |   | Case Created By   |
|             |   | Contact Name      |
| Case Type * |   | Contact *         |
| Select      | ~ | Contact Name      |
| Priority    |   | Business Phone *  |
| Select      | ~ | 7894561230        |
| Description |   | Mobile Phone      |
|             |   | 1234567890        |
|             |   | Email *           |
|             |   | r.@gmail.com      |
|             |   | Division *        |
|             |   | Injection Molding |
|             |   | Origin *          |
|             |   | Portal            |
|             |   |                   |
|             |   |                   |
|             |   |                   |
|             |   |                   |
|             |   |                   |
|             |   |                   |
|             |   |                   |

#### Cases

# How to see Active, All and Resolved case views

1. Select between the different views to see Active, All and Resolved cases

| Cases                   |                  |           |          |                |                   |               |
|-------------------------|------------------|-----------|----------|----------------|-------------------|---------------|
| Active Cases - Portal - | Case Number      | Case Type | Priority | Status Reason  | Created On 1      | Create a Case |
| Resolved Cases - Portal | CAS 38673 T0E0K3 | Parte     | Modium   | In Process     | 6/30/2023 8·57 AM |               |
| on parts                | CA3-30073-19F0K3 | Faits     | Medium   | III FIOCESS    | 6/50/2025 6:57 AM |               |
| Machine Inspection      | CAS-60991-W9M9L7 | Service   | Medium   | Quote Provided | 3/15/2024 1:23 PM |               |
| Quote tie bars 350      | CAS-62486-C1Z2H6 | Parts     | Medium   | On Order       | 4/3/2024 10:29 AM |               |

#### How to create a new case

1. Click on the Create a Case button to open the New Case form

| Cases                         |                  |           |          |                |                   |                 |  |
|-------------------------------|------------------|-----------|----------|----------------|-------------------|-----------------|--|
| E Active Cases - Portal+      |                  |           |          |                |                   | Q Create a Case |  |
| Case Title                    | Case Number      | Case Type | Priority | Status Reason  | Created On 🕇      | Contact         |  |
| FCC Quote of foundation parts | CAS-38673-T9F0K3 | Parts     | Medium   | In Process     | 6/30/2023 8:57 AM |                 |  |
| Machine Inspection            | CAS-60991-W9M9L7 | Service   | Medium   | Quote Provided | 3/15/2024 1:23 PM |                 |  |
| Quote tie bars 350            | CAS-62486-C1Z2H6 | Parts     | Medium   | On Order       | 4/3/2024 10:29 AM |                 |  |

2. From the Open a New Case form; Input a Case Title, select a Cast Type, Priority, Complete the description, select the asset if necessary and change the Contact if necessary. Once all the information is completed, click on the Submit button at the bottom of the page.

| annary      |                   |   |
|-------------|-------------------|---|
| Status      | Customer *        |   |
| rvew        | uc                |   |
| Case Number | Assets            |   |
|             | 1                 |   |
| Case Title  | Case Created By   |   |
|             | Contact Name      |   |
| Case Type * | Contact *         |   |
| Select      | Contact Name      | ! |
| Priority    | Business Phone *  |   |
| Select      | 7894561230        |   |
| Description | Mobile Phone      |   |
|             | 1234567890        |   |
|             | Email *           |   |
|             | r.@gmail.com      |   |
|             | Division *        |   |
|             | Injection Molding |   |
|             | Origin *          |   |
|             | Portal            |   |
|             |                   |   |
|             |                   |   |
|             |                   |   |
|             |                   |   |
|             |                   |   |
|             |                   |   |
|             |                   |   |

#### How to reopen a resolved case

1. If a case has been resolved (closed) it can be reopened by, clicking on the Reopen Case button

| Service PO PO# 1 | Туре    |
|------------------|---------|
| 066150           | Service |
| Reopen Case      |         |

# How to make a Portal Comment

 If you would like to ask a question or make a comment regarding the case, click the Create button next to the Portal Comments section, input your message in the window, then click Submit

|                                                                                                    |               |                   | Create |
|----------------------------------------------------------------------------------------------------|---------------|-------------------|--------|
| Enter Comment 🕇                                                                                                    | From          | Date Created 🕇    |        |
| Your order will be shipping tomorrow UPS ground. Once your order<br>arrives please let us know if you have any questions how to install it.<br>Thank you and have a great day. | Joe Smith     | 8/24/2024 3:16 PM |        |
| Can you please tell me when I can expect this order to arrive ?                                                                                                    | Contact Name3 | 8/24/2024 3:13 PM |        |

| General                            |
|------------------------------------|
| Subject * In put your message here |
| Submit                             |

# Quotations

#### How to see active or recently expired quote views

1. Select between the different views to see Active, Accepted and Quotations which have expired in the Last 30 days.

| Quote                                                                                                   |            |                 |                     |             |             |              |                          |   |
|----------------------------------------------------------------------------------------------------|------------|-----------------|---------------------|-------------|-------------|--------------|--------------------------|---|
| E Active Parts Quotes - Portal-                                                                         | ]          |                 |                     |             |             |              |                          | ٩ |
| Active Parts Quotes - Portal<br>Active Service Quotes - Portal<br>Accepted Parts Quotes                 | ber (Case) | Quote Type      | Quote Created       | AX Quote #  | Revision ID | Total Amount | Quote<br>expiration date |   |
| Accepted Service Quotes<br>Expired Parts Quotes - Last 30 Days<br>Expired Service Quotes - Last 30 Days | '-V3V0Q9   | Sales quotation | 8/5/2024 4:30<br>AM | QU-00281418 | 0           | \$2,210      | 9/4/2024                 | ~ |

# How to see the Quote details

1. To see more information related to the quote, click on the blue Case Title link.

| Quote              |                    |                 |                     |             |             |              |                          |   |
|--------------------|--------------------|-----------------|---------------------|-------------|-------------|--------------|--------------------------|---|
| E Active Parts Quo | tes - Portal+      |                 |                     |             |             |              |                          | ٩ |
| Case Title (Case)  | Case Number (Case) | Quote Type      | Quote Created       | AX Quote #  | Revision ID | Total Amount | Quote<br>expiration date |   |
| Quote              | CAS-72937-V3V0Q9   | Sales quotation | 8/5/2024 4:30<br>AM | QU-00281418 | 0           | \$2,210      | 9/4/2024                 | ~ |

2. In the Quote Details page you can find more information related to the quote, click on the blue Case Title link.

| PRODUCTS     |        |          |                |            |            |                 |
|--------------|--------|----------|----------------|------------|------------|-----------------|
| ltem         | Assets | Quantity | Price Per Unit | List Price | Disc. Amt. | Total Net Value |
| 66G01        |        | 1        | \$10.00        | \$:10.00   | \$0.00     | \$10.00         |
|              |        |          |                |            |            |                 |
| Total Amount |        |          |                |            |            |                 |
| \$.10        |        |          |                |            |            |                 |

# Work Order

#### How to see active or completed Work Order views

**1.** Select between the different views to see Active, Completed, Canceled or All Work Orders.

| I Active Work Orders - Portal→                                                              |                 |                                                                     |                    |                                                                                  | Search                                         |
|---------------------------------------------------------------------------------------------|-----------------|---------------------------------------------------------------------|--------------------|----------------------------------------------------------------------------------|------------------------------------------------|
| Active Work Orders - Portal                                                                 |                 |                                                                     |                    |                                                                                  |                                                |
| Completed Work Orders - Portal<br>Canceled Work Orders - Portal<br>All Work Orders - Portal | ited On 🕇       | System Status                                                       | Assets             | Primary Incident Description                                                     |                                                |
|                                                                                             | /2025<br>AM     | /2025 Unscheduled TUE-15(440222) Technician for 2 days to review AM |                    |                                                                                  | achines condition.                             |
| MT - 02882 Standard 4/7<br>9:3                                                              | 24/2025<br>9 AM | Scheduled                                                           | BP-150.R22(130888) | Machine Assessment ** Quotation is f<br>materials only. ** ** Additional parts n | for service work of ti<br>may be needed for tl |

# When is a field service tech is scheduled to be onsite

2. By selecting a work order number you can see the details. Here you can see when a field service tech is scheduled to be onsite.

| Summary                  |                |               |                   |                                        | Q         |
|--------------------------|----------------|---------------|-------------------|----------------------------------------|-----------|
| GENERAL                  | Assets         |               |                   | Service Address<br>936 EAST ROAD       |           |
| Work Order Number        | Customer Asset | 1 Incide      | nt Type           |                                        |           |
| DC - 57185               | D89            | DC-Lo         | al 1 Day - Charge | _                                      | /Building |
| Service Account *        |                |               |                   | Case                                   |           |
| LLC                      | BOOKINGS       |               |                   | Add SOM strake value to TOSCAST line ( |           |
| Billing Account          | Booking Status | Start Time 🕇  | End Time          | Add SQM Stroke value to TOSCAST line ( |           |
| uc                       | Scheduled      | 8/7/2024 8:00 | 8/9/2024 8:00     | Case Number                            |           |
| Division *               |                | AM            | AM                | CAS-69352-K4L0C4                       |           |
| Diecasting               |                |               |                   |                                        |           |
| System Status *          |                |               |                   | Primary Incident Type                  |           |
| Scheduled                |                |               |                   | DC-Local 1 Day - Charge                |           |
| Work Order Type *        |                |               |                   | Incident Description                   |           |
| Standard                 |                |               |                   | Add SQM stroke value to TOSCAST        |           |
| Work Order Complete Date |                |               |                   | line data                              |           |
| _                        |                |               |                   | * Customer must make sure machine      |           |
|                          |                |               |                   | and area around the machine are        |           |
| Work Order Summary       |                |               |                   | clean and clear of obstruction.        |           |
| —                        |                |               |                   | * Any additional errors or problems    |           |
|                          |                |               |                   | with the machine will delay the        |           |
|                          |                |               |                   | * Any additional issues found with     |           |
|                          |                |               |                   | Primary Incident Customer Asset        |           |
|                          |                |               |                   | D89                                    |           |

# **Sales Orders**

# How to see active or Delivered Sales Order views

1. Select between the different views to see Active and Delivered Sales Orders

| Sales or                                  | der                    |                    |               |              |                       |               |
|-------------------------------------------|------------------------|--------------------|---------------|--------------|-----------------------|---------------|
| E Active Sales                            | Orders Portal CS+      |                    |               |              |                       | ٩             |
| Active Sales Orders<br>Canceled Sales Ord | ders Order#            | Customer Reference | Payment Terms | Total Amount | Order Date 🕹          | Status Reason |
| Delivered Sales On<br>Q9K4Y6              | der Portal CS<br>56097 | 8942               | Net 30        | \$62.00      | 7/29/2024 12:12<br>PM | New           |
| ORD-110232-<br>K8G0C3                     | SO-000255977           | 8920               | Net 30        | \$10.00      | 7/26/2024 12:36<br>PM | New           |
| ORD-110164-<br>S5P0K3                     | SO-000255761           | 8861               | Net 30        | \$90.00      | 7/24/2024 2:19<br>PM  | New           |

# How to see the Sales Order details

1. To see more information related to the quote, click on the blue Sales Order ID # link.

| Sales or              |                   |                    |               |              |                       |               |
|-----------------------|-------------------|--------------------|---------------|--------------|-----------------------|---------------|
| E Active Sales (      | Orders Portal CS+ |                    |               |              |                       | ٩             |
| Order ID              | AX Sales Order#   | Customer Reference | Payment Terms | Total Amount | Order Date 🕇          | Status Reason |
| ORD-110275-<br>Q9K4Y6 | SO-000256097      | 8942               | Net 30        | \$8,862.00   | 7/29/2024 12:12<br>PM | New           |
| ORD-110232-<br>K8G0C3 | SO-000255977      | 8920               | Net 30        | \$8,110.00   | 7/26/2024 12:36<br>PM | New           |
| ORD-110164-<br>S5P0K3 | SO-000255761      | 8861               | Net 30        | \$90.00      | 7/24/2024 2:19<br>PM  | New           |

2. In the Order Details page you can find more information related to the quote, click on the blue Case Title link.

| PROD               | JCTS   |          |                |            |            |                 |
|--------------------|--------|----------|----------------|------------|------------|-----------------|
| lten               | Assets | Quantity | Price Per Unit | List Price | Disc. Amt. | Total Net Value |
| <mark>.66</mark> G | )1     | 1        | \$10.00        | \$10.00    | \$0.00     | \$10.00         |
|                    |        |          |                |            |            |                 |
| Total              | Amount |          |                |            |            |                 |
| \$.1               | 0      |          |                |            |            |                 |

# **Order Tracking**

# How to look up Tracking Information of a part

 Each item sold is an individual line item. This allows you to utilize the search function to look up by part number, description, Sales Order #, your PO # (Customer Reference).

| Order Trac      | king              |                    |                                                            |             |          |                 |   |
|-----------------|-------------------|--------------------|------------------------------------------------------------|-------------|----------|-----------------|---|
|                 |                   |                    |                                                            |             |          |                 | ۹ |
| AX Sales Order# | Order Date 🕇      | Customer Reference | Description                                                | Part Number | Quantity | Tracking Number |   |
| SO-000253028    | 6/11/2024 5:19 PM | 68063              | 1B-G130 [O-RING]                                           | 1B-G130     | 1.00     | 64688120356     |   |
| SO-000253028    | 6/11/2024 5:19 PM | 68063              | 657R0201 [HEAT<br>BEARING 6206-HT2<br>SAME AS<br>685R0902] | 657R0201    | 5.00     | 64688120356     |   |
| SO-000253028    | 6/11/2024 5:19 PM | 68063              | N2.5A [LADLE CUP]                                          | N2.5A       | 6.00     | 64688120356     |   |
| SO-000253028    | 6/11/2024 5:19 PM | 68063              | SDR-106<br>[SCRAPER]                                       | SDR-106     | 1.00     |                 |   |
| SO-000253028    | 6/11/2024 5:19 PM | 68063              | SKY-106 [SKY<br>PACKING]                                   | SKY-106     | 1.00     | 64688120390     |   |

# Invoice/Credits

#### How to see invoice information

1. Select between the different views to see Open, All, Processed (Settled) Invoices

| Invoices / Cr                                                              | edits             |                |                |               |                   |   |
|----------------------------------------------------------------------------|-------------------|----------------|----------------|---------------|-------------------|---|
| 🔳 Open Credit / Invoices                                                   |                   |                |                |               | Search            | ٩ |
| Open Credit / Invoices All Invoices / Credits Processed Invoices / Credits | AX Invoice Number | Invoice Amount | Invoice Date 🕇 | Payment Terms | Case              |   |
| FAD070643                                                                  | IN-000118698      | \$690.00       | 12/30/2024     | D30           | PO No: FAD070643  | ~ |
| FAD070683                                                                  | IN-000118699      | \$848.00       | 12/30/2024     | D30           | PO No: FAD070683  | ~ |
| FAD071591                                                                  | IN-000118763      | \$3,541.00     | 1/3/2025       | D30           | PO No: FAD 071591 | ~ |

2. To see more information related to the Invoice , click on the blue Customer Reference (PO) link.

| Summary             |                  |           |          |          |          |                  |
|---------------------|------------------|-----------|----------|----------|----------|------------------|
| AX Invoice Number   | PRODUCTS         |           |          |          |          | SALES INFORMATIC |
| IN-00011464         |                  | Price Per |          | Manual   | Extended | Invoice Amount   |
| Currency *          | Product Name     | Unit      | Quantity | Discount | Amount   | \$71.00          |
| US Dollar           | N01786           | \$13.00   | 1.00000  | \$0.00   | \$13.00  | AV Status        |
|                     | Y02606           | \$07.00   | 2.00000  | \$0.00   | \$14.00  | AA Status        |
| HIPPING INFORMATION | 637W990          | \$22.00   | 1.00000  | \$0.00   | \$22.00  |                  |
| China in a Mathad   | 637W990          | \$22.00   | 1.00000  | \$0.00   | \$22.00  | Order            |
| Shipping Method     |                  |           |          |          |          | LLC              |
| FDX-12              |                  |           |          |          |          | Customer *       |
| Payment Terms       |                  |           |          |          |          | LLC              |
| D30                 |                  |           |          |          |          |                  |
|                     | Detail Amount    |           |          |          |          |                  |
|                     | \$71.00          |           |          |          |          |                  |
| IDDRESSES           | (-) Discount (%) |           |          |          |          |                  |
| Bill To Address     | _                |           |          |          |          |                  |
| 55:PARK DR          | (-) Discount     |           |          |          |          |                  |
| USA                 | _                |           |          |          |          |                  |
|                     | Dec Fasialit Ana |           |          |          |          |                  |
| Ship To Address     | Fre-Freight Amo  | unt       |          |          |          |                  |
| 93 BERNE RD         | 371.00           |           |          |          |          |                  |
| PORTLAND, NE, 4671  | (+) Freight Amou | unt       |          |          |          |                  |
| USA                 | \$0.00           |           |          |          |          |                  |
|                     | (+) Total Tax    |           |          |          |          |                  |
|                     | \$0.00           |           |          |          |          |                  |
|                     | Total Amount     |           |          |          |          |                  |
|                     | \$71.00          |           |          |          |          |                  |

# **Portal Comments**

# Portal comment notifications

1. If there is an unread message, you will see the notification number listed in the header next to Portal Comments tab. It will also inform you of how many comments are waiting for your review.

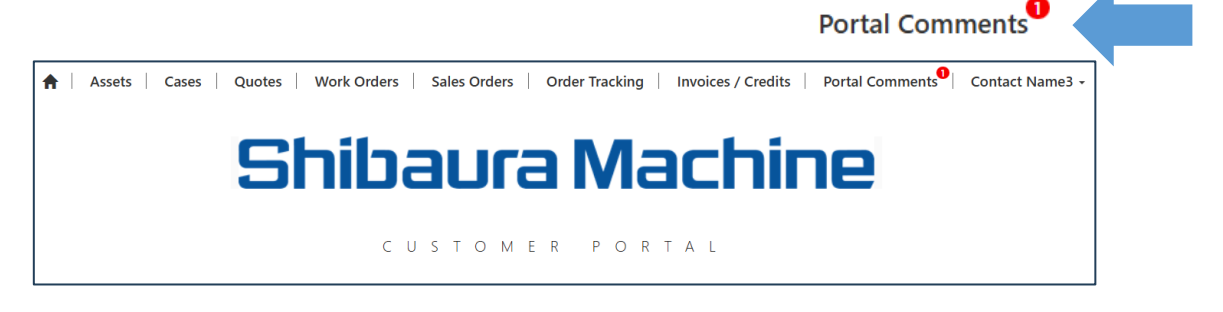

2. When opening the Portal Comment tab, all unread comments will be listed and provide you the ability to go directly to the case by clicking on the link. Only after viewing the comment in the case will the notification be removed.

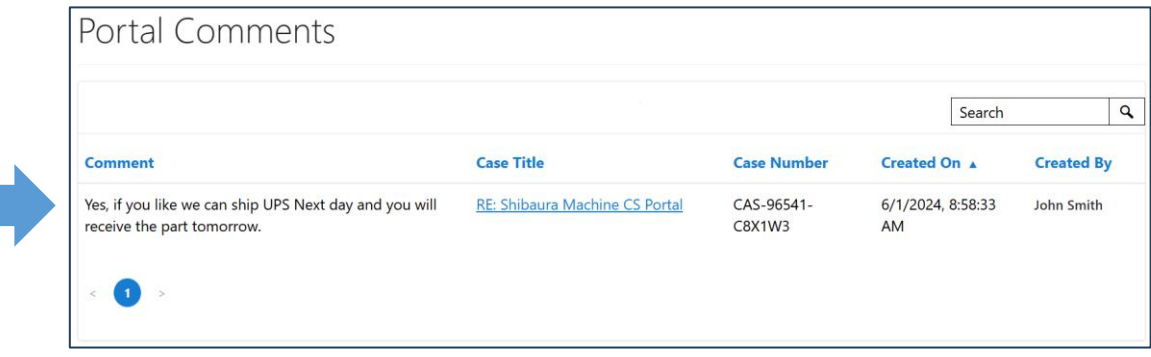